## Empréstimo on-line

Approved by leonardo – March 4, 2020, 8:10 a.m.

## Acesso ao site da ceres

O simulador de empréstimo da ceres está disponível em sua pagina principal na internet que poder ser acessada pelo endereço: <u>ceres.org.br</u>.

Após digitar o endereço no navegador, será exibida a seguinte tela:

| ← → C <sup>(I)</sup> Não seguro   ceres.org.br/sites/Ceres/        |                                                                  |                                                    |                                       | 🖈 🛓 📦 🧶 🖉 😐 🗐 🗮 f? 💷 🗶 🌹 🜘 🗄                          |
|--------------------------------------------------------------------|------------------------------------------------------------------|----------------------------------------------------|---------------------------------------|-------------------------------------------------------|
| 🔢 Apps \star Bookmarks 💐 Minhas Atividades 🛐 Página inicial 🚳 Dout | ores do Excel 🗹 Station   Rocketseat 🚺 Clube do Ebook            | 💿 Nodejs para Inician 💪 Nivelamento -              | Mu 🔀 Megacurioso - Tud 🗢 Trabalhe Con | nosco S 🔕 Vagas Disponíveis I 🕲 Portal ABDI - Sobre » |
|                                                                    | PICES<br>Fundação de Beguridade Becial                           | O que você procura?                                | P                                     | -                                                     |
|                                                                    | PLANOS DE BENEFÍCIOS 👻 🛛 VIVA MELHOR                             | NOTÍCIAS E PUBLICAÇÕES                             | A CERES FALE CONOSCO                  |                                                       |
|                                                                    | Grane<br>em for<br>Aposentados e pensionistas.Ceres reejusta ben | des sonhos<br>mília?<br>Receber<br>efco: Saba mais | zeľ                                   | Família<br>Ceres                                      |
|                                                                    | Encontre os documentos, formu                                    | lários e serviços disponíveis para você. (         | Clique em um perfil:                  |                                                       |
|                                                                    | Participante Não-participante                                    | Aposentado e Re<br>Pensionista                     | presentante Dirigente                 |                                                       |
|                                                                    | a de la dela                                                     |                                                    |                                       |                                                       |

Note que, na parte superior do site, existe um campo em que deverá ser escolhida a patrocinadora da qual o participante/assistido faz parte.

**Obs.** Caso o participante/assistido faça o acesso pela primeira vez no site, essa escolha da patrocinadora acontece em outra tela conforme imagem a seguir.

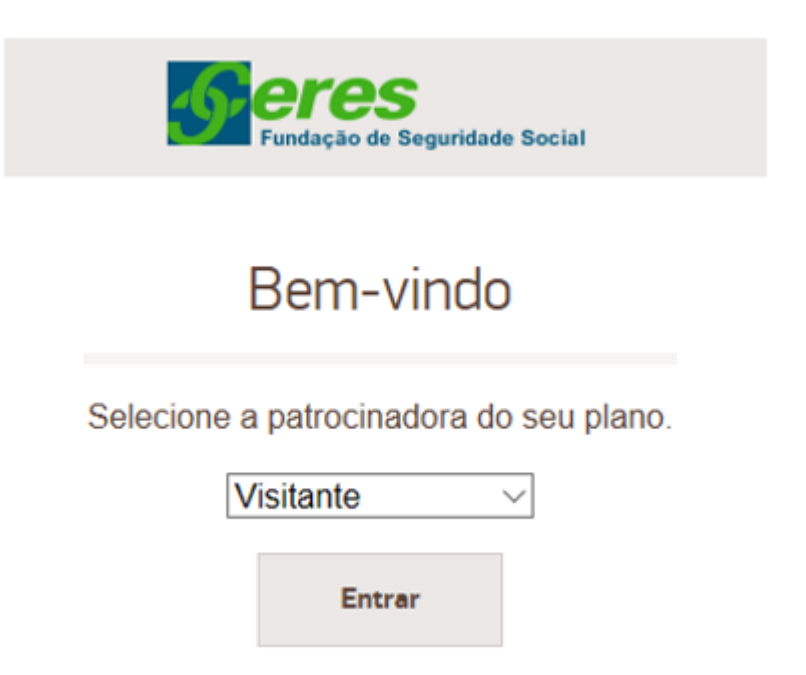

Após o acesso ao site e a escolha da patrocinadora, o participante/assistido estará apto para acessar o ambiente de simulação de empréstimo on-line.

## 2 Acesso ao simulador de empréstimo

Após o acesso ao site e a escolha da patrocinadora à qual o participante está vinculado, é hora de acessar o ambiente de simulação de empréstimo. Note, na imagem abaixo, que há dois caminhos para acessar o simulador, devendo o participante escolher o perfil correto.

| E                                                                 | Encontre os documentos, formulários e serviços disponíveis para você. Clique em um perfil: |                                                                           |                                              |                                            |  |  |  |  |  |
|-------------------------------------------------------------------|--------------------------------------------------------------------------------------------|---------------------------------------------------------------------------|----------------------------------------------|--------------------------------------------|--|--|--|--|--|
| Participante                                                      | Não-participante                                                                           | Aposentado e<br>Pensionista                                               | Representante                                | Dirigente                                  |  |  |  |  |  |
| Educação Fin<br>Cuide melhor do<br>ensine as criança<br>seus pass | anceira<br>dinheiro e<br>as a seguir<br>sos.                                               | Qualidade de Vida         Prepare-se desde hoje para a sua aposentadoria. | Educação Pro<br>Que tal come<br>planejar o s | evidenciária<br>eçar agora a<br>eu futuro? |  |  |  |  |  |

"Participante": Usuário ativo na patrocinadora.

"Aposentado e Pensionista": Usuário em gozo de beneficio de aposentadoria ou pensão por morte.

Após o acionamento do botão (Participante ou Aposentado e Pensionista) será exibida a seguinte tela.

| Perfil selecionado | Participante<br>Página Inicial > Perfis > | Participante |                                  |
|--------------------|-------------------------------------------|--------------|----------------------------------|
|                    | Serviços                                  | Formulários  | Documentos                       |
|                    |                                           |              | Login                            |
|                    |                                           | Login        | I (Seu CPF) :                    |
|                    |                                           | Senha        | a:                               |
|                    |                                           |              | Entrar<br>Trocar senha de acesso |
|                    |                                           |              | Esqueci minha senha              |

Nesta tela serão exibido dois campos para o usuário realizar seu acesso ao simulador.

Login: Cpf do participante/assistido.(Completo, sem pontos e traço)

Senha: 6 primeiros dígitos do cpf.

Exemplo: "login": 12345678900, "senha": 123456.

Após o preenchimento desses campos, acione o botão "Entrar".

# 3 Por dentro do simulador

Neste momento você terá acesso à lista de serviços disponíveis.

| erviços    | Formulários       | Documentos           |
|------------|-------------------|----------------------|
|            |                   |                      |
| Participar | nte: Nome do part | icipante / Assistido |
| Selecione  |                   |                      |
|            |                   | Ver                  |
|            |                   |                      |
|            |                   |                      |
|            |                   |                      |
| A .        | Importantas       |                      |

**Obs.** Caso o participante/assistido tenha mais de um plano na ceres, deverá optar por um deles para vincular um possível empréstimo. Confira a seguir.

| viços         | Formulários  | Documen     | tos       |                                  |                  |
|---------------|--------------|-------------|-----------|----------------------------------|------------------|
|               |              |             |           |                                  |                  |
|               |              |             |           |                                  |                  |
| Selecão       | De Plano     |             |           |                                  |                  |
| 3             |              |             |           |                                  |                  |
|               | Nome         | CPF         | Matricula | Plano                            | Situação         |
| LEONARDO DE O | QUEIROZ DIAS | 01833756100 | 000262    | CERES-FLEXCERES                  | VINCULADO NORMAL |
|               |              | 01833756100 |           | PLANO FAMÍLIA                    | VINCULADO NORMAL |
| LEONARDO DE O | QUEIROZ DIAS | 01833756100 | 000262    | CERES-FLEXCERES<br>PLANO FAMÍLIA | VINCULADO NORM   |

Acione o botao "Selecione" a navegue ate a opção de "Solicitação de emprestimo" conforme imagem o seguir.

| Participante<br>Página Inicial > Perfis > Participante                                                                                                    |  |
|----------------------------------------------------------------------------------------------------|--|
| Serviços Formulários Documentos                                                                                                    |  |
| Participante: LEONARDO DE QUEIROZ DIAS                                                                                                    |  |
| Selecione   Selecione Extrato de informações Cadastrais/Reserva de Poupança Simulação de Empréstimo                                                                                                    |  |
| Solicitação de empréstimo<br>Extrato de Empréstimo para Imposto de Renda<br>Extrato de Empréstimo<br>Simulação de Aposentadoria FlexCeres<br>Alteração de Beneficiários<br>Sair                                                                                                    |  |
| Avisos Importantes                                                                                                    |  |
| <ul> <li>Dados pessoais como Endereço, Telefone e E-mail podem ser alterados aqui.<br/>Selecione a opção 'Extrato de Informações Cadastrais' e clique no link verde para alterar os dados. Já para excluir ou<br/>incluir beneficiários no plano, entre em contato pelo 0800 979 2005.</li> </ul> |  |
| V20.01.002                                                                                                    |  |
| Após a seleção da opção, acione o botão "Ver".                                                                                                    |  |
| <b>Obs</b> . Pode aparecer a seguinte mensagem: Neste caso, apenas acione o botão "ok".                                                                                                    |  |

| Uma página incorporada em www1.ceres.org.br diz                                    |         |
|------------------------------------------------------------------------------------|---------|
| Atenção!Os valores apresentados na simulação de empréstim<br>sujeitos a alteração. | o estão |
|                                                                                    | ок      |

Na próxima tela serão exibidas as informações para a solicitação do empréstimo que deverão ser preenchidas.

| Serviços      | Formulários                    | Documentos                                                                                                    |
|---------------|--------------------------------|----------------------------------------------------------------------------------------------------|
| Dorticinon    |                                |                                                                                                    |
| Participan    | te: LEONARDO DE                | QUEIROZ DIAS                                                                                                    |
| Solicitação d | e empréstimo                   | •                                                                                                    |
|               |                                | Ver                                                                                                    |
|               |                                |                                                                                                    |
|               |                                |                                                                                                    |
|               |                                |                                                                                                    |
| o             |                                |                                                                                                    |
| Solicita      | ção De Empré                   | stimos                                                                                                    |
|               | Modalidade:<br>Mo<br>Prestaç   | ●Pré-Fixado ●Pós-Fixado<br>Pós-fixado:<br>dalidade com taxa de juros e correção mensal.<br>ões variáveis devido a correção pelo INPC mensal. |
|               | Valor Preten<br>Valor Máxim    | idido:<br>io Permitido: 15.760,90                                                                                                    |
|               | Contrate                       | o em Vigor                                                                                                    |
|               |                                | Limpar Simular                                                                                                    |
| A re          | pactuação pode ser feita, após | a liquidação de no mínimo 6 (seis) prestações pagas da operação contratada.                                                                  |
|               |                                | V20.01.002                                                                                                    |
|               |                                |                                                                                                    |

O mutuário deverá escolher a opção de cobrança de juros do seu empréstimo.

pré-fixado: A valor da parcela é fixa e os juros variam de acordo com o prazo solicitado.

**pós-fixado:** O valor da parcela é corrigido mensalmente pelo INPC (Índice Nacional de Preços ao Consumidor).

Preencha também o campo valor pretendido e acione o botão "Simular".

A próxima tela exibida (Resultado da simulação de empréstimo) conterá informações pessoais. É nesta tela que deverá ser escolhido o prazo para quitação do empréstimo.

# Resultado Da Simulação De Empréstimo

#### (Nova Simulação)

| DADOS PESSOAIS<br>Participante: LEONARDO DE QU<br>Remuneração:<br>Valor do Empréstimo: R\$ 10.000,00<br>MARGEM CONSIGNAVEL<br>Margem Bruta: R\$ 1.674,85 Parcelas de ou | LEONARDO DE QUEIROZ DIAS                          | Matrícu<br>Prestaç<br>Saldo D | R\$ 0,00<br>R\$ 0.00 |              |
|----------------------------------------------------------------------------------------------------|---------------------------------------------------|-------------------------------|----------------------|--------------|
| MARGEM CONSIGNAV<br>Margem Bruta: R\$ 1.674                                                                                                    | EL<br>,85 Parcelas de outros contratos:           | R\$ 0,00                      | Margem Líquida:      | R\$ 1.674,85 |
| OBSERVAÇÃO IMPORT<br>Para efetivar a sua solicitaç                                                                                                    | TANTE<br>jão basta clicar uma vez no prazo deseja | ido para amor                 | tização.             |              |

LEGENDA \* Prazo inválido para solicitação de empréstimo.

\*\* Para este prazo, a solicitação será incluída com as regras de participante assistido - Margem do REA.

#### OPÇÕES DE EMPRÉSTIMO

| Prazo | Prestação | IOF    | Taxa Adm. | Custo Efetivo Total a.a. | Custo Efetivo Total a.m. | Líquido Liberado | Disp. |
|-------|-----------|--------|-----------|--------------------------|--------------------------|------------------|-------|
| 1     | 10.129,20 | 64,27  | 100,00    | 39,84                    | 2,79                     | 9.835,73         |       |
| 2     | 5.097,31  | 76,65  | 100,00    | 33,21                    | 2,38                     | 9.823,35         | *     |
| 3     | 3.420,09  | 89,35  | 100,00    | 29,76                    | 2,16                     | 9.810,65         | *     |
| 4     | 2.581,55  | 101,97 | 100,00    | 27,78                    | 2,04                     | 9.798,03         | *     |
| 5     | 2.078,46  | 114,74 | 100,00    | 26,43                    | 1,95                     | 9.785,26         |       |
| 6     | 1.743,12  | 127,63 | 100,00    | 25,47                    | 1,88                     | 9.772,37         |       |
| 7     | 1.503,62  | 140,47 | 100,00    | 24,78                    | 1,84                     | 9.759,53         |       |
| 8     | 1.324,02  | 153,41 | 100,00    | 24,23                    | 1,80                     | 9.746,59         |       |
| 9     | 1.184,36  | 166,35 | 100,00    | 23,81                    | 1,77                     | 9.733,65         |       |
| 10    | 1.072,66  | 179,37 | 100,00    | 23,46                    | 1,75                     | 9.720,63         |       |
| 11    | 981,29    | 192,48 | 100,00    | 23.17                    | 1,73                     | 9.707,52         |       |
| 12    | 905,16    | 205,37 | 100,00    | Selecione uma opção.     | 1,71                     | 9.694,63         |       |
| 13    | 846,45    | 216,61 | 100,00    | 24,19                    | 1,80                     | 9.683,39         |       |
| 14    | 791,27    | 225,98 | 100,00    | 23,96                    | 1,78                     | 9.674,02         |       |
| 15    | 743,46    | 234,11 | 100,00    | 23,72                    | 1,76                     | 9.665,89         |       |
| 16    | 701,64    | 241,21 | 100,00    | 23,50                    | 1,75                     | 9.658,79         |       |
| 17    | 664,76    | 247,47 | 100,00    | 23,28                    | 1,74                     | 9.652,53         |       |
| 18    | 631,99    | 253,04 | 100.00    | 23,07                    | 1,72                     | 9.646,96         |       |
| 19    | 602,69    | 258,02 | 100,00    | 22,88                    | 1,71                     | 9.641,98         |       |
| 20    | 576,33    | 262,49 | 100,00    | 22,70                    | 1,70                     | 9.637,51         |       |
| 21    | 552,50    | 266,55 | 100,00    | 22,53                    | 1,68                     | 9.633,45         |       |

Logos após a escolha do prazo, o participante/assistido será direcionado para outra tela (Confirmar empréstimo) em que ele confirmará seus dados pessoais.

### CONFIRMAR EMPRÉSTIMO

| End. Cobrança:                            | COND BELVEDERE GREEN                                                     | N CASA 22 CONJU              | JNTO 28              |                         |            |
|-------------------------------------------|--------------------------------------------------------------------------|------------------------------|----------------------|-------------------------|------------|
| Bairro:                                   | JARDIM BOTANICO                                                          |                              | CEP:                 | 70550710                |            |
| UF:                                       | Distrito Federal                                                         | •                            |                      |                         |            |
| Cidade:                                   | BRASILIA                                                                 | •                            |                      |                         |            |
| Tel Residencial:                          |                                                                          |                              | Tel Profissional:    |                         |            |
| Tel Celular:                              |                                                                          |                              |                      |                         |            |
| E-Mail Comercial:                         |                                                                          |                              |                      |                         |            |
| E-Mail Pessoal:                           |                                                                          |                              |                      |                         |            |
| □Conferi, atualizei<br>□Li e concordo cor | e confirmo o endereço acima regist<br>n o contrato de empréstimo simples | rado.<br>e a Instrução Norma | tiva em vigor, dispo | nibilizado no site da C | eres.      |
| V                                         | oltar Col                                                                | ntinuar                      |                      |                         | V20.01.002 |

Após confirmar a conferencia dos dados e a concordância com os termos do contrato de empréstimo, uma mensagem como esta a seguir será enviada para o celular cadastrado.

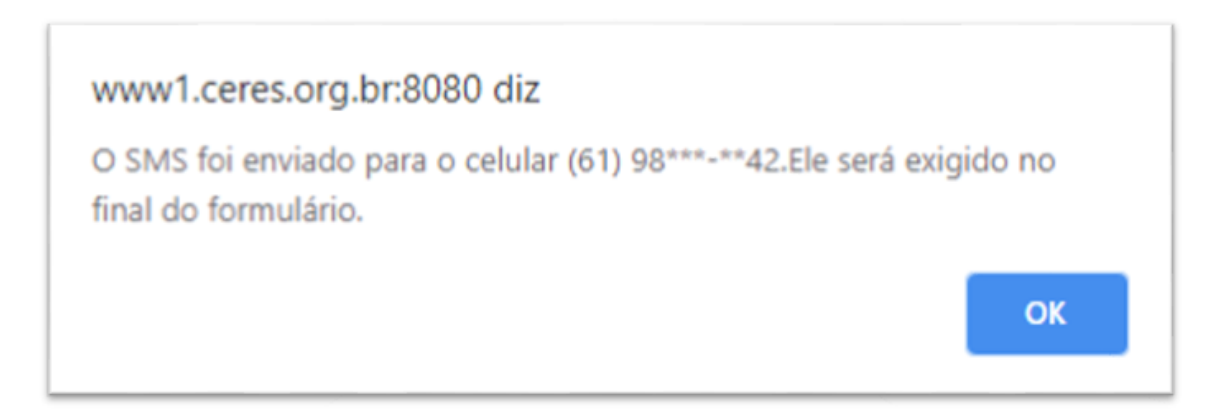

A mensagem contém um código SMS que deverá ser informado em um campo especifico para a conclusão da solicitação.

| 4                             | TERMO DE ADESÃO AO CONTRATO DE MÚTUO - EMPRÉSTIMO SIMPLES<br>Situação: SOLICITADO em 03/03/2020<br>Participante: ATIVO Aguardando confirmação para gravação |                                                                            |                                                                             |                                         |                                                        |                          |                                     |                                  |                                                                                  |                                               |
|-------------------------------|----------------------------------------------------------------------------------------------------|----------------------------------------------------------------------------|-----------------------------------------------------------------------------|-----------------------------------------|--------------------------------------------------------|--------------------------|-------------------------------------|----------------------------------|----------------------------------------------------------------------------------|-----------------------------------------------|
| Term<br>Docu<br>decla<br>empr | o de Adesão às condições estab<br>mentos de Brasilia-DF, bem com<br>ra conhecer, concordar e subord<br>éstimo financeiro simples, conform                   | elecidas no Con<br>o na Instrução f<br>Inar-se, para o<br>e dados abalixo: | trato de Mútuo-E<br>lormativa sobre o<br>cumprimento das                    | imprést<br>emprést<br>obriga            | mo Simples, rej<br>imo, disponibiliz<br>ções que ora s | gistra<br>ada<br>olicita | do no C<br>no site d<br>a e assu    | artório o<br>a Cerer<br>me, refe | do 1º Oficio de Registro<br>s, que o participante aqu<br>erente à contratação da | de Títulos e<br>i identificado<br>operação de |
| L                             | CERES                                                                                                    | Ceres - Fun<br>SHCN 202<br>Fone: (61) 2<br>Home Page:                      | dação de Segurio<br>Bloco C Brasil<br>106 0200 Fax: (6<br>: http://www.cere | dade So<br>lia/DF<br>1) 2106<br>s.org.b | cEP 70832-535<br>0267 Gerência<br>f                    | de R<br>E                | NPJ: 00.8<br>elaciona<br>-Mail: ate | i32.804<br>mento:<br>inde@c      | 0001-31<br>0800 979 2005<br>eres.org.br                                          |                                               |
|                               | Ativo Assistido                                                                                                    | BPD                                                                        | Auto Patroc                                                                 | <u>.</u>                                | PLANO: CER                                             | ts-Fi                    | LEXCER                              | \$                               |                                                                                  |                                               |
| ų ž                           | NOME: LEONARDO DE QUEIRO                                                                                                    | Z DIAS                                                                     |                                                                             |                                         |                                                        |                          |                                     |                                  |                                                                                  |                                               |
| Ý.                            | ENDEREÇO:COND BELVEDERE GREEN CASA 22 CONJUNTO 28                                                                                                    |                                                                            |                                                                             |                                         |                                                        |                          |                                     |                                  |                                                                                  |                                               |
| R                             | CIDADE:BRASILIA                                                                                                    |                                                                            | CEP                                                                         | 705507                                  | '10                                                    | UF                       | :0F                                 | FON                              | E: 6121060260                                                                    |                                               |
| ľ                             | MATRICULA CERES<br>0321398                                                                                                    | MATRICU                                                                    | LA PATROCINAD<br>000262                                                     | ORA                                     | C.P.<br>018.337.                                       | .F<br>561-(              | 10                                  |                                  | COD. PAT.<br>003                                                                 |                                               |
| 2                             | Autorizo a Patrocinadora CE                                                                                                    | RES a informa                                                              | r os dados bar                                                              | cários                                  | cadastrados                                            | para                     | o recel                             | oiment                           | o de salário.                                                                    |                                               |
| E                             | BANCO AGÊNCIA - DV PRAÇA UF Nº CONTA CORRENTE - DV                                                                                                    |                                                                            |                                                                             |                                         |                                                        |                          |                                     | TE - DV                          |                                                                                  |                                               |
| CONCE                         | MARGEM CONSIGNÁVEL<br>1.59                                                                                                    | 5.72 MARGE                                                                 | M PATROCINADO                                                               | RA                                      | VALOR P                                                | RET                      | ENDIDO<br>15J                       | 000.00                           | PRAZO<br>16 Pri                                                                  | UROS<br>é-Fixado                              |
| S SA O                        | BANCO<br>000 - Banco igual a z                                                                                                    | •                                                                          | AGÊNCIA - DV                                                                |                                         | PRAÇA                                                  |                          | U<br>AC                             | ۴<br>• ]                         | N° CONTA CORREN                                                                  | TE - DV                                       |
|                               | NOME                                                                                                    |                                                                            |                                                                             |                                         |                                                        | _                        |                                     | _                                | MATRICULA CE                                                                     | RES                                           |
| F                             | MATRICULA PAT.                                                                                                    | C.P.F                                                                      | REMUNERA                                                                    | ÇÃO                                     |                                                        |                          | ASSI                                | NATUR                            | A AVALISTA I                                                                     |                                               |
| ORE                           | NOME                                                                                                    |                                                                            |                                                                             |                                         | ·                                                      |                          |                                     |                                  | MATRICULA CES                                                                    | RES                                           |
|                               | MATRICULA PAT.                                                                                                    | C.P.F                                                                      | REMUNERA                                                                    | çÃO                                     |                                                        |                          | ASSI                                | NATUR                            | A AVALISTA II                                                                    |                                               |
| 8                             | i e concordo com o contrat                                                                                                    | o de emprésti                                                              | no simples e a                                                              | Instru                                  | ção Normativa                                          | a em                     | vigor, d                            | lisponi                          | bilizado no site da Ce                                                           | res.                                          |
|                               | Local e Data<br>Brasilia, 03/03/2020                                                                                                    |                                                                            |                                                                             | 1                                       | Assinatura do                                          | Mut                      | uário                               |                                  |                                                                                  |                                               |
| '                             |                                                                                                    |                                                                            |                                                                             |                                         |                                                        |                          |                                     |                                  |                                                                                  |                                               |
|                               | Assinatura                                                                                                    | Testemunha I                                                               |                                                                             |                                         |                                                        | ,                        | Assinatu                            | a Teste                          | munha II                                                                         |                                               |
|                               | NOME:<br>C.P.F.                                                                                                    |                                                                            |                                                                             |                                         | OME:                                                   |                          |                                     |                                  |                                                                                  |                                               |
|                               | REPRESENTANT                                                                                                    | ε                                                                          |                                                                             |                                         | ETIQUETA-D                                             | ADO                      | S DO EM                             | PRÉST                            | IMO CONCEDIDO                                                                    |                                               |

AUTORIZAÇÃO DE DÉBITO EM CONTA - Autorizo o banco abaixo indicado, por prazo indeterminado, a debitar em minha conta corrente, valor suficiente para o pagamento de prestação (ões) de empréstimo simples à Ceres -

| Fundaçi                               | io de Seguridade Soci        | al.    |             |        |                        |                              |           |   |     |  |  |
|---------------------------------------|------------------------------|--------|-------------|--------|------------------------|------------------------------|-----------|---|-----|--|--|
| Nome:                                 | me: LEONARDO DE QUEIROZ DIAS |        |             |        |                        | CPF: 01833756100             |           |   |     |  |  |
| Banco:                                | 000 - Banco igual a z        | •      | Agência:    | 1      | .1                     | N* Conta Correl              | nte - DV: | 1 | - 1 |  |  |
| Local, Data: Brasilia, 03/03/2020 Ass |                              |        |             |        | Assinatura do Mutuário | inatura do Mutuário-Devedor: |           |   |     |  |  |
| Informe                               | e o código recebido p        | or SMS | para valida | ção de | empréstimo :           |                              |           |   | I   |  |  |

Voltar Reenvia SMS Confirma

Com a proposta sendo exibida, o participante/assistido deverá inserir as informações bancárias para recebimento do empréstimo.

**Obs.** Com o código recebido no celular, digite o código recebido pelo celular no campo marcado e acione o botão "Confirma". Se tudo ocorrer bem, será exibida a mensagem indicando que a solicitação foi concluída.

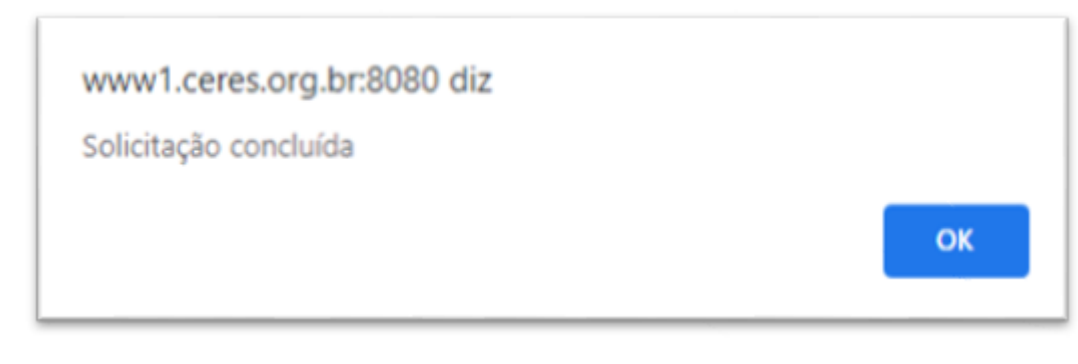

Pronto, sua proposta já está na ceres para deferimento.

\_\_\_\_\_

**Obs.** Caso o SMS não tenha chegado no celular, acione o botão "Reenviar SMS", e repita as operações acima.